## How to view, download or print SoldEazy monthly bill

[??ID??: 759 | ??: ???? | ?????: Thu, Jul 23, 2020 4:18 PM

How to view, download or print SoldEazy monthly

bill

- 1. How to view SoldEazy monthly bill
- 2. How to download SoldEazy monthly bill
- 3. How to print SoldEazy monthly bill

1. How to view SoldEazy monthly bill

Login to SoldEazy and click the <Billing> in the drop-down menu of the user name in the page upper right corner

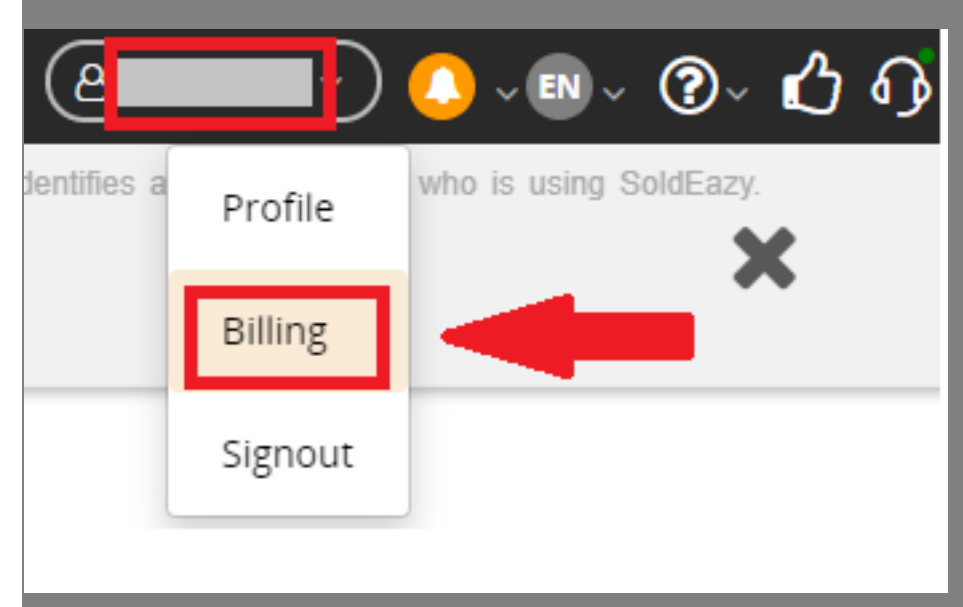

Select the bill for the billing date you want to view in 'Subscription Detail' section of that page and click <View> button to see the detail

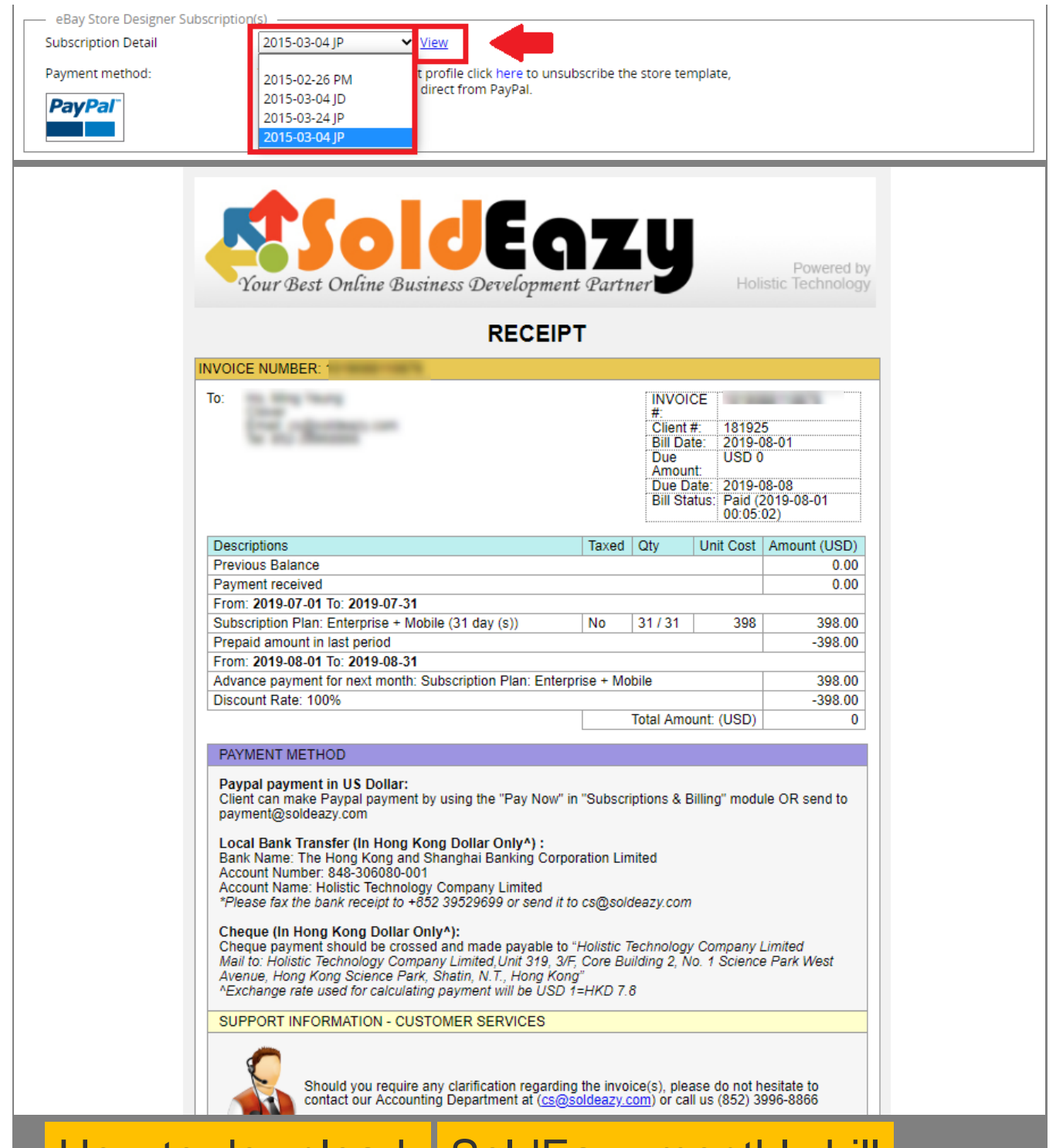

## 2. How to download SoldEazy monthly bill While viewing the bill, click <here> button beside the printer icon. Then, turn the <Destination> option

to <Save as PDF> and click the <Save> button

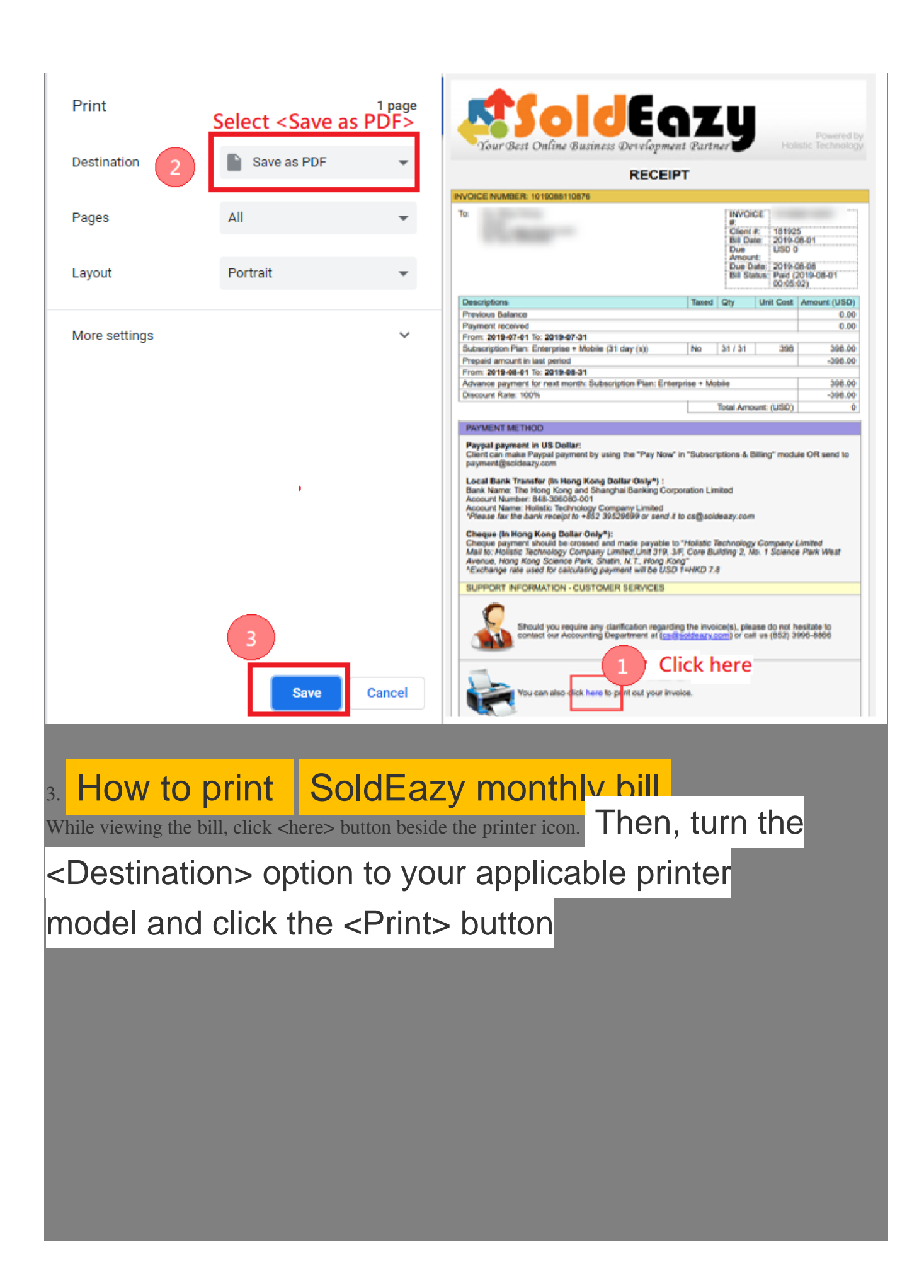

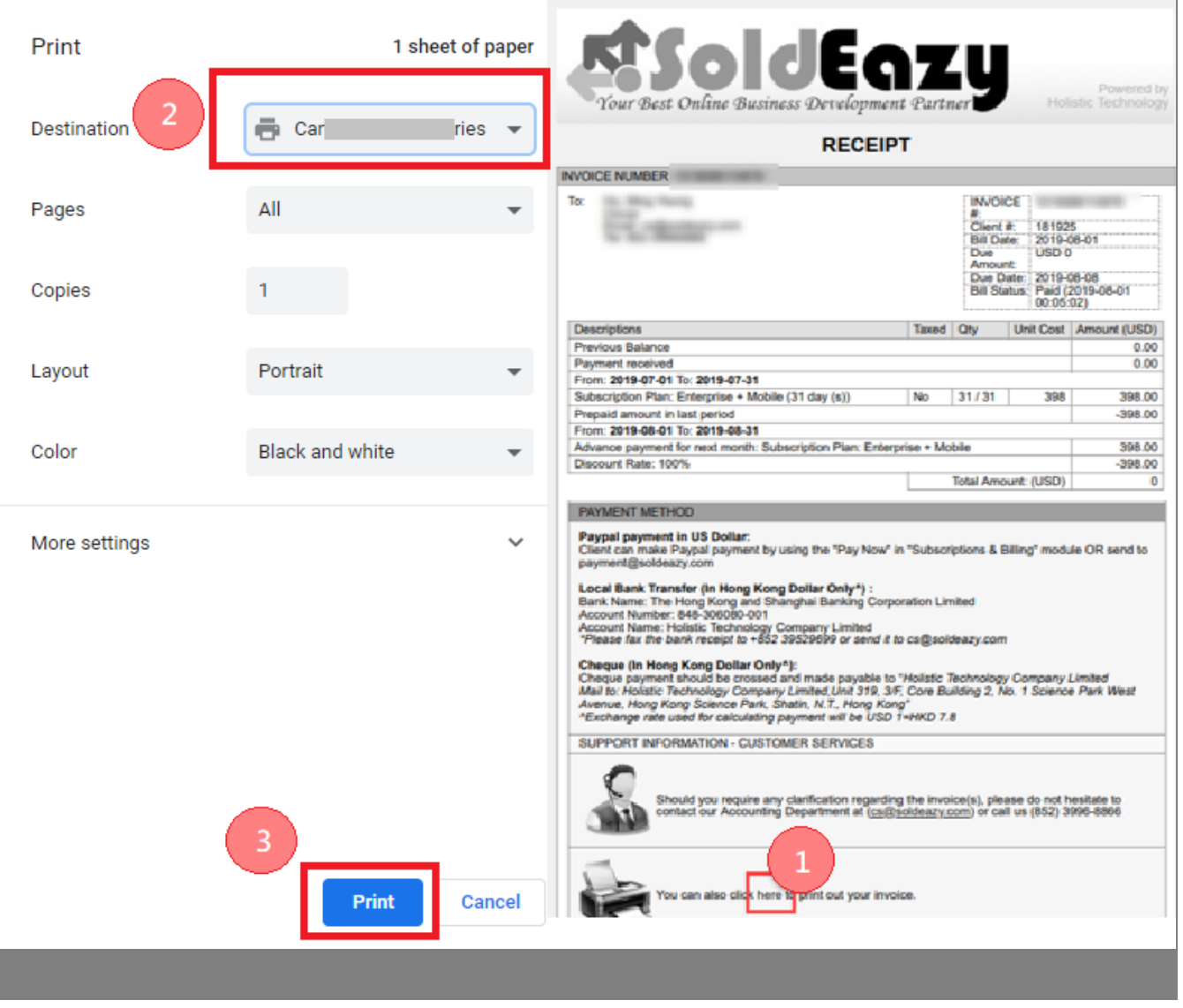

\*\*\*Fin\*\*\*

//

## 

**??**URL: https://www.soldeazy.com/support/article.php?id=759